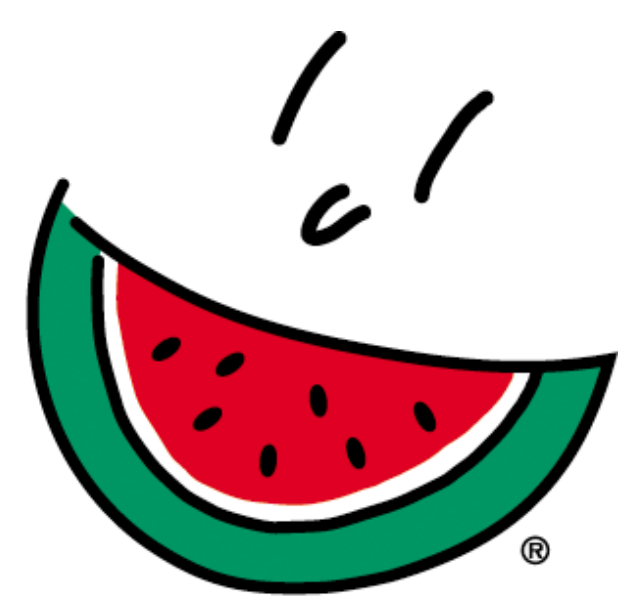

## National Watermelon Promotion Board

## Online Handler's Report User's Guide

Following are the instructions for filing your handler's report(s) online.

1. Log on to <u>www.watermelon.org</u> and click on the Industry Members tab.

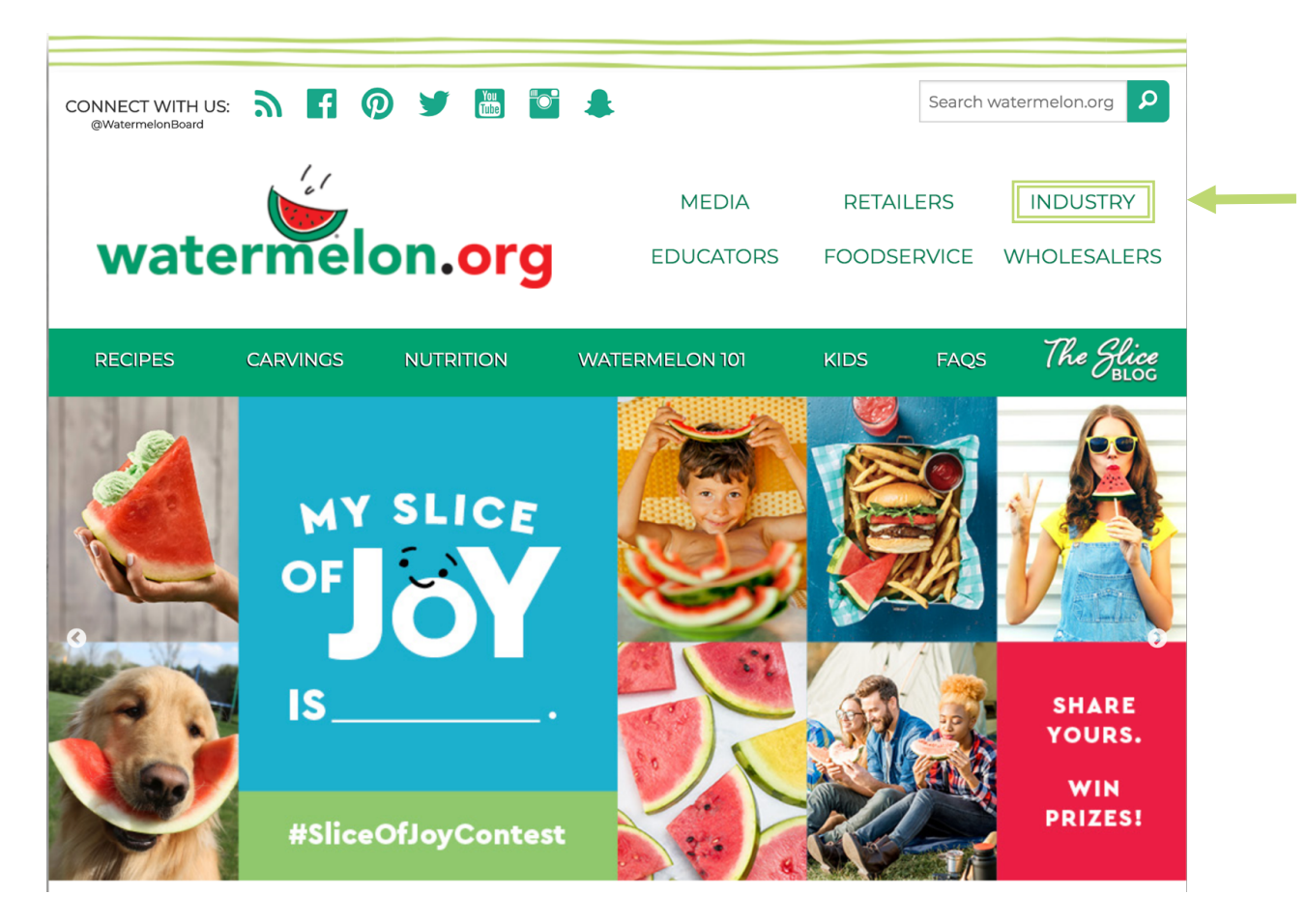

2. Once you've entered the industry section click the "Online Handler's Report File Now" button. (You should now be on the Watermelon Board Login page.)

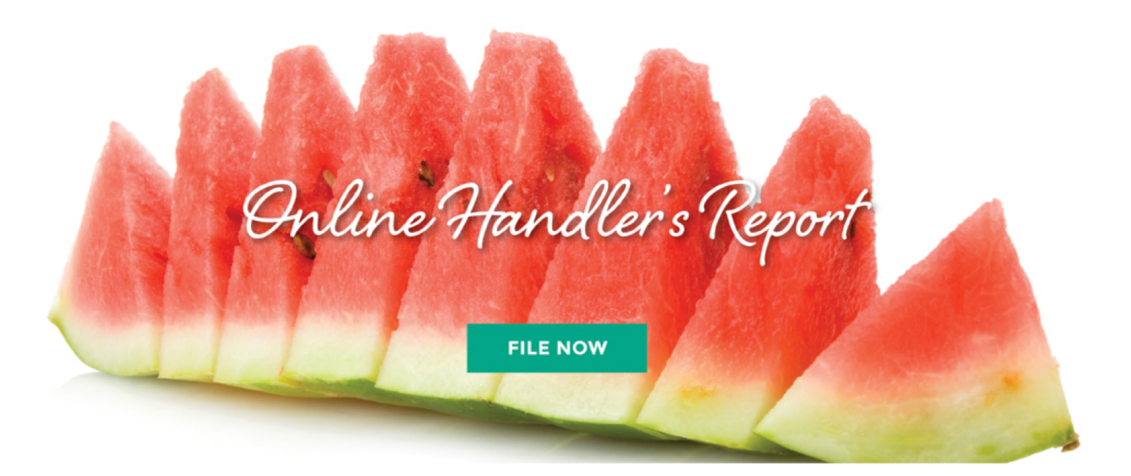

3. On the **"Watermelon Board Login"** page you can click on the registration link to register and choose your username and password.

|   | National Watermelon Promotion Board   |
|---|---------------------------------------|
|   | Watermelon Board Login                |
|   | Username                              |
|   | Login                                 |
| _ | Registration Forgot Your Password FAQ |

- 4. Fill in the information on the registration page. (Your registration must be verified by an NWPB employee.
- 5. After your registration is verified, you will receive an email from the NWPB that you are approved to use the system. Once you are approved, you can now go to the **"Watermelon Board Login"** page and log on by entering your username and password.
- 6. You should see a list of all your handler's reports that were previously filed. You now have the option to start a new handler's report or return to a report that is still open (not yet submitted to NWPB). To start a new report select "**New Report**" or to return to an open report just click the "**View**" button.

| Welcome<br>Last Login 7/16/2019 12:22:03 PM |        | <u>Update Your Account</u>                             |
|---------------------------------------------|--------|--------------------------------------------------------|
| Participants                                |        | Handler Reports:<br>TEST HANDLER ACCOUNT, Test Account |
| Participants                                |        |                                                        |
| TEST HANDLER ACCOUNT, Test Account          | Select | Date Covered New Report                                |
|                                             |        | View June / 2019                                       |
|                                             |        |                                                        |

7. You can select the month that this report will cover, and then click on the "Continue" button. (You should also see the last month that you reported).

| TEST HANDLER ACCOUNT, Test Account |        |           |  |  |  |
|------------------------------------|--------|-----------|--|--|--|
| Month Covered In This Report       | June Y | /ear 2019 |  |  |  |
| Date of Last Report                | May    | /ear 2019 |  |  |  |
|                                    | Delete | Continue  |  |  |  |

8. You should see a scroll box called "**Producers**". You can now see a list of your producer(s). Click to select the producer you're filing on then enter the weight in the box named "**CWT**" then click the "**Add Transaction**" button. You should be able to see what you entered completed below. Follow this step for each producer that you are reporting.

| Handler Report                                                                                                    | Main Menu FAC                                                            | <u>Q</u> <u>LogOut</u> |
|----------------------------------------------------------------------------------------------------|--------------------------------------------------------------------------|------------------------|
| TEST HANDLER ACCOUNT, Test Account                                                                                                    | Month Covered by This Report:<br>Date of Last Report:<br>Chai            | June 2019<br>May 2019  |
| Filter Filter Producers Click here to reset your producer list PRODUCER INFO PENDING, PRODUCER INFO PENDING Select If the producer to add does not appear in this list Click Here to Add a Producer | CWT Add Transaction Producer: PRODUCER INFO PENDING, PRODUCER IN PENDING | FO                     |
| N.W.P.B. Account<br>Name of Producer Number                                                                                                    | Producer's Handler's Total<br>CWT Assessment Assessment Assessment       |                        |
| PRODUCER INFO PENDING,<br>PRODUCER INFO PENDING P100000                                                                                                    | 1,000.000 \$30.00 \$30.00 \$60.00                                        | Remove                 |
|                                                                                                    |                                                                          |                        |
| HUNDREDWEIGHT (CWT)<br>Grand Totals                                                                                                    | 1000,000 \$30.00 \$30.00 \$60.00<br>Continue                             |                        |

9. While working with your handler's report you have three options. You can either click the **"Save Report"** button to leave this report open and continue another

time, click the **"Select Payment Date"** button if you have finished this report and are ready to start the payment process, or click the **"Delete Report"** button if you would like to remove this report and start over.

| Handler Report                                                                                        | <u>Main Menu</u> | <u>FAQ</u> | <u>LogOut</u> |
|----------------------------------------------------------------------------------------------------|------------------|------------|---------------|
|                                                                                                    |                  |            |               |
| Click "Save Report" to leave this report open and continue another time.                              |                  |            |               |
| Save Report                                                                                           |                  |            |               |
| Click "Submit Payment Date" if you have finished the report and are ready to start the payme process. | nt               |            |               |
| Submit Payment Date                                                                                   |                  |            |               |
| Click "Delete Report" button to permanently remove this report, allowing you to begin a new report.   |                  |            |               |
| Delete Report                                                                                         |                  |            |               |

10. To finish the report click the **"Select Payment Date"** button. You should now be on the **"Select Payment Date"** screen. On this screen you can select the payment date then click the **"Calculate Grand Total"** button.

| Handler Report <u>Main Menu</u> <u>FAQ</u> <u>LogOu</u>                                                                                                    |
|----------------------------------------------------------------------------------------------------|
| Select Payment Date<br>Month Covered By This Report: June 2019 (this report has to be postmarked by or received by July 30, 2019 or received by August 9, 2019 to avoid penalties) |
| Click the "Calculate Grand Total" button to calculate the total payment due, including any penalties or interest.                                                                  |
| To Cancel the Payment Process and return to the Handler Report Form, click the "Go Back To Handler Report" button                                                                  |
| Go Back To Handler Report                                                                                                    |

11. Now, you should be on the "**Total Payment Due**" screen which shows the total assessment, penalty and interest (if applicable) and the grand total. Now all you

have to do is: follow steps a - c to pay by check. To pay using the online payment system go to 16. (To cancel the payment process and return to the Handler Report Form, click the "Go Back To Handler Report Button.)

| То                    | tal Payment Due                                                                                                    |                            |                                                                                                    |  |  |  |  |  |
|-----------------------|----------------------------------------------------------------------------------------------------|----------------------------|----------------------------------------------------------------------------------------------------|--|--|--|--|--|
|                       | Total:                                                                                                    | \$60.00                    | To make a final review of your calculations click the<br>"Go Back To Handler Report" button.<br>This is your last opportunity to view your report. |  |  |  |  |  |
|                       | Penalties and Interest:                                                                                                    |                            | check your work and make changes.                                                                                                    |  |  |  |  |  |
|                       | Grand Total:                                                                                                    | \$60.00                    | Go Back To Handler<br>Report                                                                                                    |  |  |  |  |  |
|                       | The next steps are to select your payment method and submit your report.                                                                                                    |                            |                                                                                                    |  |  |  |  |  |
|                       | Caution clicking the buttons below will generate and submit your report. Once submitted you will not be able to make changes.                                                                                     |                            |                                                                                                    |  |  |  |  |  |
|                       | Don't worry NWPB staff can always help correct any problems with reports that are submitted                                                                                                    |                            |                                                                                                    |  |  |  |  |  |
|                       |                                                                                                    |                            |                                                                                                    |  |  |  |  |  |
|                       | To Pay Online Click the                                                                                                    | "Pay Assessment Online" b  | outton to electronically pay your bill                                                                                                    |  |  |  |  |  |
| Pay Assessment Online |                                                                                                    |                            |                                                                                                    |  |  |  |  |  |
|                       | To Pay By Check please click the "Pay Assessment By Check" button and follow these steps to submit<br>navment:                                                                                                    |                            |                                                                                                    |  |  |  |  |  |
|                       | Pay Assessment By Check                                                                                                    |                            |                                                                                                    |  |  |  |  |  |
| 1.<br>Pro             | 1. Click the "Generate and Submit Report" button below to electronically transmit the report data to the National Watermelon Promotion Board. To see how penalties and interest are calculated <u>click here.</u> |                            |                                                                                                    |  |  |  |  |  |
| 2.                    | 2. Print the generated report by clicking 'File' on the menu at the top of your browser, and select 'Print'.                                                                                                    |                            |                                                                                                    |  |  |  |  |  |
| 3.                    | 3. Fax the signed report to (407) 657-2213 or email the signed report to Andrea Smith - asmith@watermelon.org                                                                                                    |                            |                                                                                                    |  |  |  |  |  |
|                       |                                                                                                    |                            |                                                                                                    |  |  |  |  |  |
|                       |                                                                                                    |                            |                                                                                                    |  |  |  |  |  |
|                       |                                                                                                    | All Other Browsers         | For Chrome Users                                                                                                    |  |  |  |  |  |
|                       |                                                                                                    | Generate and Submit Report | Generate and Submit Report                                                                                                    |  |  |  |  |  |

a. Click the "Generate and Submit Report" button below to electronically transmit the report data to the NWPB.

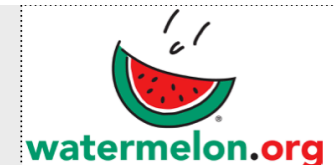

## OMB NO. 0581-0093

| DESIGNATED HANDLER'S REPORT FOR WATERMELON RESEARCH AND PROMOTION ACT          |                            |                                                                                                    |                                                                                                    |                                    |                                                    |
|--------------------------------------------------------------------------------|----------------------------|----------------------------------------------------------------------------------------------------|----------------------------------------------------------------------------------------------------|------------------------------------|----------------------------------------------------|
| Report Submitted By: TEST<br>N.W.P.B. Account No.: H301                        | IT                         | National<br><sub>Wir</sub>                                                                                                    | Watermelon<br>Board<br>1321 Sundial Poi<br>nter Springs, FL 3                                                                    | Promotion<br><sup>nt</sup><br>2708 |                                                    |
| Month Covered By This Report:<br>Payment Due Date: <b>7/24/201</b> 9           |                            | <ul> <li>Phone: (407) 657-0261, Fax: (407) 657-2213</li> <li>INSTRUCTIONS:</li> <li>CHECK: Mail the original copy to N.W.P.B. with full remittance. Must be postmarked within 30</li> </ul>                                                       |                                                                                                    |                                    |                                                    |
| Date of Last Report (State if First or Last Report) 737210                     |                            |                                                                                                    | aays after the month the watermelons were<br>handled.<br><b>ONLINE PAYMENT:</b> Fax the report to the fa<br>number listed above. |                                    |                                                    |
| LIST BELOW NAME AND N.W.P.B. A<br>YOUR OWN PRODUCTION:                         | CCOUNT NUMBER OF P         |                                                                                                    | OM YOU PURCHAS                                                                                                    | SED WATERMELON                     | S AS WELL AS                                       |
| Name of Producer                                                               | N.W.P.B. Account<br>Number | t<br>CWT                                                                                                    | Producer's<br>Assessment                                                                                                    | Handler's<br>Assessment            | Total<br>Assessment                                |
| PRODUCER INFO PENDING                                                          | P100000                    | 1,000.000                                                                                                    | \$30.00                                                                                                    | \$30.00                            | \$60.00                                            |
|                                                                                |                            |                                                                                                    |                                                                                                    |                                    |                                                    |
| HUNDREDWEIGHT (CWT)                                                            | ) Totals                   | 1,000.000                                                                                                    | \$30.00                                                                                                    | \$30.00                            | \$60.00                                            |
| Late Payment Penalty                                                           |                            |                                                                                                    |                                                                                                    |                                    | \$0.00                                             |
| Total Interest                                                                 |                            |                                                                                                    |                                                                                                    |                                    | \$0.00                                             |
| Grand Total                                                                    |                            |                                                                                                    |                                                                                                    |                                    | \$60.00                                            |
| For N.W.P.B. Use Only.<br>Batch Number<br>Check Number<br>Check Amount \$60.00 | CE<br>cor<br>rep<br>on     | CERTIFICATION: I certify that the above information is true and<br>correct to the best of my knowledge and the attached remittance<br>represents all watermelons handled during this reporting period<br>on which was required to pay assessment. |                                                                                                    |                                    | on is true and<br>hed remittance<br>porting period |
| Deposit Date                                                                   | Da                         | te                                                                                                    | Sign                                                                                                    | ature and Title                    | Page 1 of 1                                        |

- **b. Print** the generated report by clicking "File" on the menu at the top of the browser, and select "Print" or use the print icon.
- c. Mail the printed report along with payment to address on form. You can also email the signed report to asmith@watermelon.org

- 16. To pay online click the "Pay Assessment Online" button.
- 17. Next enter your routing and account numbers. Then click the "Draft Account Now" button. After that is complete you will be directed to the confirmation page. There you can view & print your handler's report for your records.

| National Watermelon Promotion Board                                  |  |  |  |  |
|----------------------------------------------------------------------|--|--|--|--|
| Banking Information <u>Main Menu</u> FAQ LogO                        |  |  |  |  |
| Banking Information       Main Menu RAQ LogOut         Handler Name: |  |  |  |  |
|                                                                      |  |  |  |  |

## If you have any questions, please visit the FAQ page on this website or contact the Industry Affairs Department at (407) 657-0261.

In accordance with Federal civil rights law and U.S. Department of Agriculture (USDA) civil rights regulations and policies, the USDA, its Agencies, offices, and employees, and institutions participating in or administering USDA programs are prohibited from discriminating based on race, color, national origin, religion, sex, gender identity (including gender expression), sexual orientation, disability, age, marital status, family/parental status, income derived from a public assistance program, political beliefs, or reprisal or retaliation for prior civil rights activity, in any program or activity conducted or funded by USDA (not all bases apply to all programs). Remedies and complaint filing deadlines vary by program or incident.

Persons with disabilities who require alternative means of communication for program information (e.g., Braille, large print, audiotape, American Sign Language, etc.) should contact the responsible Agency or USDA's TARGET Center at (202) 720-2600 (voice and TTY) or contact USDA through the Federal Relay Service at (800) 877-8339. Additionally, program information may be made available in languages other than English.

To file a program discrimination complaint, complete the USDA Program Discrimination Complaint Form, AD-3027, found online at http://www.ascr.usda.gov/complaint\_filing\_cust.html and at any USDA office or write a letter addressed to USDA and provide in the letter all of the information requested in the form. To request a copy of the complaint form, call (866) 632-9992. Submit your completed form or letter to USDA by: (1) mail: U.S. Department of Agriculture Office of the Assistant Secretary for Civil Rights; 1400 Independence Avenue, SW.; Washington, D.C. 20250-9410; (2) fax: (202) 690-7442; or (3) email: program.intake@usda.gov. USDA is an equal opportunity provider, employer, and lender.